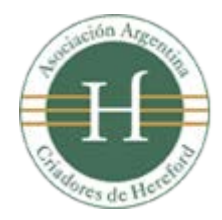

Programa Puro Registrado Hereford® Sistema de Autogestión

# Operaciones que se pueden realizar. Ingresando al Sistema de Autogestión PR®

- 1. Consultar y mantener actualizados sus datos personales para que la oficina de PR pueda contactarse con usted.
- 2. Ver en detalle la **información de su/s establecimiento/s** y poder actualizar sus datos para que la oficina de PR lo tenga al día.
- 3. Consultar el **stock de su plantel actual de madres** y tener acceso al historial de años anteriores.
- 4. Consultar sus toros padres y modificar su estado actual.
- 5. Realizar transferencias de animales.
- 6. Consultar sus certificados de semen y modificar su stock actual.
- 7. Realizar declaraciones de servicio.
- 8. Realizar **pedidos de inspección**.
- 9. Consultar los **resultados de inspección**, teniendo acceso a los datos de movimientos, detalles de stock y observaciones realizadas por el Inspector.
- 10. Consultar cantidad de animales posibles a control.

Se recomienda al ingresar por primera vez al Sistema de Autogestión PR, utilizar este documento como material de consulta ante cualquier duda que pudiera surgir.

ves de Heretoi

#### 1) Datos Personales.

Entendiendo como "Datos Personales" aquellos que ha informado oportunamente al inscribirse como criador PR y de manera de tener una comunicación eficiente con el Dto. de Puro Registrado, es importante mantener actualizada esta sección (Imagen 1) que aparecerá inicialmente al acceder al Sistema.

Si se encontrara consultando otra sección, simplemente haciendo clic en la solapa "Datos Personales" accederá a ella.

|                |                               |                        |                                  |                                      |                                   |                                                                                                    | Blervenido (1977) and a communic (1988) a Viola: E 240 | 4-2015 a las 14:35:20   📑 Cerrar Sesión |
|----------------|-------------------------------|------------------------|----------------------------------|--------------------------------------|-----------------------------------|----------------------------------------------------------------------------------------------------|--------------------------------------------------------|-----------------------------------------|
| Satise Fatable | mierins Plantel Ters<br>Padro | n Transferencias<br>es | Carificados Declarac<br>de Servi | ones Golchides<br>itis de Trapessión | Resultator Ani<br>de Inspeciale I | malas positias<br>jara Cortrol                                                                                                    |                                                        |                                         |
| tos Persor     | ales                          |                        |                                  |                                      |                                   |                                                                                                    |                                                        |                                         |
|                |                               |                        |                                  |                                      |                                   |                                                                                                    |                                                        |                                         |
|                |                               |                        |                                  |                                      | Plented Active<br>Neo Socie:      | N S                                                                                                    |                                                        |                                         |
|                |                               |                        |                                  |                                      | Nombre / Razón S                  | localet                                                                                                    |                                                        |                                         |
|                |                               |                        |                                  |                                      | Nro Plantat:                      | Marca Anna                                                                                                    |                                                        |                                         |
|                |                               |                        |                                  |                                      | Domicilio                         | CONSUMPLY OF STREET,                                                                                                    |                                                        |                                         |
|                |                               |                        |                                  |                                      | Localidad                         | Edward and a second                                                                                                    |                                                        |                                         |
|                |                               |                        |                                  |                                      | Cod Postal                        | and a second                                                                                                    |                                                        |                                         |
|                |                               |                        |                                  |                                      | Provincia:                        | La constitución de la constitución de la constituci |                                                        |                                         |
|                |                               |                        |                                  |                                      | Telefono:                         | and a second second                                                                                                    |                                                        |                                         |
|                |                               |                        |                                  |                                      | E ant                             |                                                                                                    |                                                        |                                         |
|                |                               |                        |                                  |                                      |                                   |                                                                                                    |                                                        |                                         |
|                |                               |                        |                                  |                                      | 1 Acta                            | alizar Datos Personales                                                                                                    |                                                        |                                         |
|                |                               |                        |                                  |                                      |                                   |                                                                                                    |                                                        |                                         |
|                |                               |                        |                                  |                                      |                                   |                                                                                                    |                                                        |                                         |
|                |                               |                        |                                  |                                      |                                   |                                                                                                    |                                                        |                                         |
|                |                               |                        |                                  |                                      |                                   |                                                                                                    |                                                        |                                         |

Si fuera necesario modificar alguno de los datos que de allí surgen, haga clic en el botón "Actualizar Datos Personales" y una vez realizados, en el botón "Confirmar Cambios" para guardarlos (Imagen 2).

|                |                  |       | Editar I  | Datos Perse | onales: |                                                                                                    |
|----------------|------------------|-------|-----------|-------------|---------|----------------------------------------------------------------------------------------------------|
|                |                  |       |           |             |         |                                                                                                    |
| Domicilio:     |                  |       |           |             | ۵       |                                                                                                    |
| Localidad:     |                  |       |           |             |         |                                                                                                    |
| Cod            |                  |       |           |             |         |                                                                                                    |
| Provincia:     | - CAPITAL FEDERA | AL- 🔻 |           |             |         |                                                                                                    |
| Telefono:      |                  |       |           |             |         |                                                                                                    |
| Telefono<br>2: |                  |       |           |             |         |                                                                                                    |
| Mail:          |                  |       |           |             |         | Atencion: Este no es el mai<br>que utiliza para ingresar al<br>sistema Autogestion PR. Est<br>mail es el que la AACH utiliz<br>para contactarse con usted. |
|                |                  |       |           |             |         |                                                                                                    |
|                | 🔶 Volve          | r 💽   | Confirmar | Cambios     |         |                                                                                                    |
|                |                  |       |           |             |         |                                                                                                    |

Imagen 2 - Edición de datos personales.

2

Una vez finalizada la operación recibirá por E-mail el comprobante de la operación realizada.

# 2) Establecimientos.

Esta sección muestra en detalle todos los Establecimientos que tenga registrados en la AACH.

Si desea editar la información de alguno de ellos, debe cliquear el botón "*Editar Establecimiento*" que se encuentra a la derecha de la tabla (*Imagen 3*).

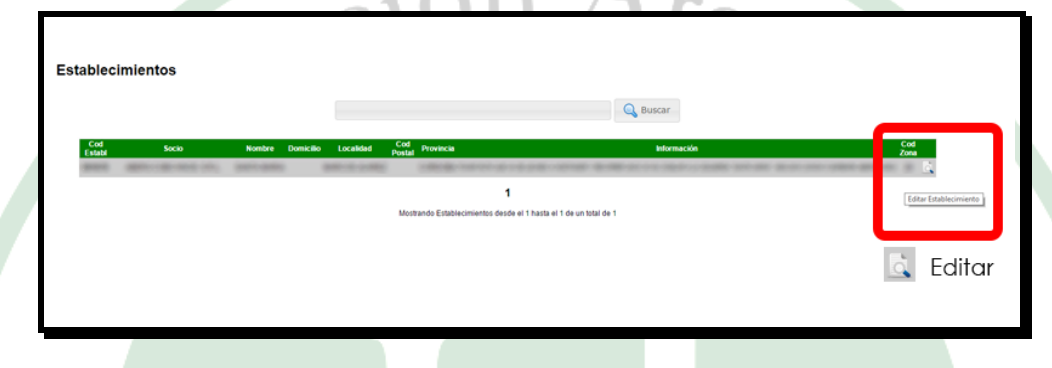

Imagen 3 - Pantalla principal de la sección "Establecimientos".

Al ingresar en edición, se cargará una pantalla que mostrará en detalle todos los datos del establecimiento (*Imagen 4*), donde podrá modificar o ampliar la información como por ejemplo ubicación, cómo llegar, con quien hablar para acceder o algún dato que crea importante y facilite la operatoria. Hecho esto, debe cliquear en el botón "*Guardar Cambios*" (*Imagen 2*) y por E-mail recibirá el comprobante de la operación.

|                                                                           | Editar Establecimiento: |  |
|---------------------------------------------------------------------------|-------------------------|--|
| Cod Establecimiento:<br>Nombre:<br>Domicilio:<br>Localidad:<br>Cod Postal |                         |  |
| Provincia:                                                                |                         |  |
| Información:                                                              |                         |  |
| Zona:                                                                     |                         |  |
| (Zona - Provincia - Localidad)                                            |                         |  |
| •                                                                         | Volver Guardar Cambios  |  |

Imagen 4 - Edición de establecimiento.

Es importante que al ingresar por primera vez a "Establecimientos", verifique los datos y complete los faltantes.

#### 3) Plantel.

El Plantel está integrado por los vientres ingresados al Sistema como PR y VIP por año de existencia. Esta sección (*Imagen 5*) presenta un historial detallado, pudiendo consultar su stock.

|         |                    | 1               |                       |   |       |   | PU     | RO REGISTRA           | DO                               |               | VIP                                 |                       | TOTALES |     |  |
|---------|--------------------|-----------------|-----------------------|---|-------|---|--------|-----------------------|----------------------------------|---------------|-------------------------------------|-----------------------|---------|-----|--|
| Activo? | Nro.<br>Plantel Ex | Año<br>istencia | Nro Ult<br>Inspeccior |   | Socio |   | VACAS  | VAQUEL c/<br>Servicio | VAQUELL<br>s/Servicio            | VACAS         | VAQUILL<br>c/Servicio o<br>preñadas | VAQUILL<br>s/Servicio | PR      | VIP |  |
|         | -                  | -               | 1000                  | - | -     | - |        |                       |                                  |               |                                     |                       |         |     |  |
|         | 100                | -               | -                     | - | 10000 | - |        |                       |                                  |               |                                     |                       |         |     |  |
|         | -                  | -               |                       | - | -     | - |        |                       |                                  |               |                                     |                       |         |     |  |
|         | -                  | -               | 1000                  | - |       | - |        |                       |                                  |               |                                     |                       |         |     |  |
|         |                    |                 |                       |   |       |   | Mostra | ndo Planteles desde   | <b>1</b><br>el 1 hasta el 4 de i | in total de 4 |                                     |                       |         |     |  |

Imagen 5 - Pantalla principal de la sección "Planteles".

También puede imprimir un informe detallado, haciendo clic en "*Imprimir Informe*" y obtener un gráfico de barras del plantel, cliqueando en "*Estadísticas*"

Además, tiene la posibilidad de acceder a un gráfico comparativo de existencias por año, seleccionando "*Estadísticas*" el detalle deseado, filtrando los años que se presenten en el gráfico y presionando el botón "*Consultar*". En breves segundos se cargará lo solicitado (*Imagen 6*).

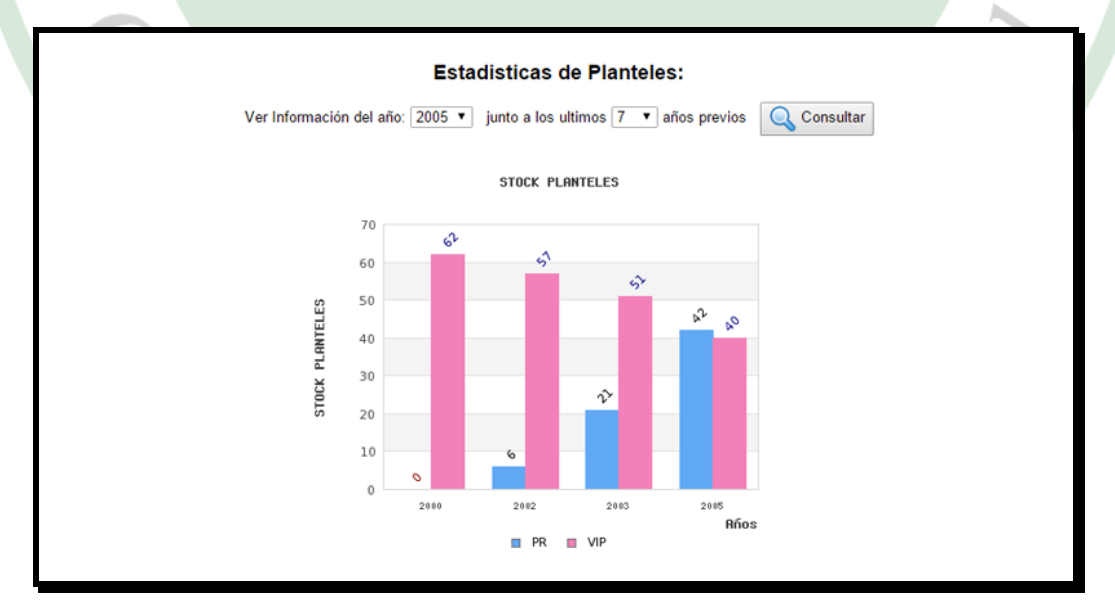

Imagen 6 - Gráfico de barras comparando stock de animales por años.

# 4) Toros Padres.

Esta sección muestra todos sus toros padres cargados en el Sistema (**Imagen 7**) con toda la información pertinente.

Podrá buscarlos por diversos criterios (nombre, tipo de toro, apodo, variedad, tatuaje, HBA, etc.), como así también imprimir un informe de todos ellos, cliqueando el botón "*Imprimir Reporte*".

Si deseara actualizar el estado de alguno o el apodo, haga clic en el botón "Editar" a la derecha de la tabla- e inmediatamente se cargará una pantalla que mostrará en detalle todos los datos del mismo (Imagen 8).

| Toros Padres                       |                                | Q Buscar   🚔 Imprimir Reporte               |                                         |
|------------------------------------|--------------------------------|---------------------------------------------|-----------------------------------------|
| Estado Tipo de Toro Variedad Apodo | Nombre Toro Nro de Ord         | en Fecha S/ HBA Tatuaje Propietario Tip.    | ./ADN Fecha de Nac Circunf.<br>Escrotal |
| inter Parc Palgare (Mrs. )         | (MC-8, RB-1003)                | POINTING VALUE ADDRESS CODE VALUE 2.011     | 811198                                  |
|                                    |                                | 1                                           |                                         |
|                                    | Mostrando Toros Padres inscrip | otos desde el 1 hasta el 2 de un total de 2 |                                         |
|                                    |                                |                                             | La Editar                               |
|                                    |                                |                                             |                                         |
|                                    |                                |                                             |                                         |
| Imagen 7 – F                       | antalla princip                | al de la seccion "Toros Pac                 | dres".                                  |
|                                    |                                |                                             |                                         |
|                                    |                                |                                             |                                         |
|                                    | Edite                          | ar Toro Padre:                              |                                         |
|                                    | Estado: - Activo -             | T                                           |                                         |
|                                    | Variedad:                      |                                             |                                         |
|                                    | Tipo de Toro:                  | 1993                                        |                                         |
|                                    | HBA:                           |                                             |                                         |
|                                    | Anodo:                         |                                             |                                         |
| ×                                  | Nombre Toro:                   | BRINC- BRIN                                 |                                         |
|                                    | Fecha de Nacimiento:           |                                             | Y                                       |
|                                    | Nro de Orden:                  |                                             |                                         |
|                                    | Desde que fecha es S/.         |                                             |                                         |
|                                    | Tipificación / ADN:            |                                             |                                         |
|                                    | Circunferencia Escrotal:       |                                             |                                         |
|                                    |                                |                                             |                                         |
|                                    | Volver                         | Guardar Cambios                             |                                         |

Imagen 8 - Edición de Toros Padres.

Sen

Solamente podrá modificar el estado de aquellos toros que se encuentren "Activo" a "Inexistente", "Muerto" o "Vendido". No podrá activar ningún reproductor.

Una vez finalizada la edición, presione el botón "Guardar Cambios" y se le avisará en pantalla si el cambio se ha realizado correctamente o no. Recibirá un E-mail con el comprobante por la operación.

Debe tener en cuenta que en ningún caso podrá dar de alta nuevos toros padres, pues esta operación sólo será realizada a través de las Transferencias y por el Dto. de aciói PR de la Asociación.

#### 5) Transferencias.

En esta sección puede consultar las transferencias realizadas o generar nuevas, con pasos similares para cualquiera de los tres tipos disponibles: "transferencia de animales", "transferencia de toros S/" y "transferencia a futuro control".

La pantalla mostrará en detalle todas las transferencias, tanto las realizadas a través de la Asociación Argentina Criadores de Hereford, como las efectuadas a través del Sistema de Autogestión PR, pudiendo buscarlas por distintos criterios (número de certificado, fecha de venta, socio comprador, plantel, etc.).

Para agregar una nueva transferencia, simplemente haga clic sobre el botón "Agregar Transferencia", en la parte superior de la tabla (Imagen 9).

|                                   | +              | Agregar Transferencia |            |           | 🔍 Buscar                                           |                 |                                  |
|-----------------------------------|----------------|-----------------------|------------|-----------|----------------------------------------------------|-----------------|----------------------------------|
| Nro Fecha de<br>Certificado Venta | Socio Vendedor | Socio Comprador       | De Plantel | A Plantel | CANTEDAD<br>Tipo de Hacienda Estado de las Hembras | Tipo de Hembras | CANTIDAD CRIAS<br>Hembras Machos |
| n halpen (diri)                   |                | (conjuber 1998)       |            |           | POINTER THE ABOVE CORONACE SHILL                   | 300             | 196                              |
| contractions (Mrs)                |                | MUCERSCHER, & H       | 100        |           | POINTING VALUE ABOVE CORD AND DRV.                 |                 | -100                             |

Imagen 9 - Pantalla principal de la sección "Transferencia de Animales".

Aparecerá entonces una nueva pantalla en la que deberá ingresar uno a uno los datos requeridos para su validación (fecha de venta, tipo de hacienda, sexo, tipo de hembra, etc.). Una vez finalizado, se le solicitará ingrese el nombre a quien transfiere sus animales, sea socio o no de la Asociación (*Imagen 10*). Una vez realizado esto, presione el botón "Confirmar Transferencia"

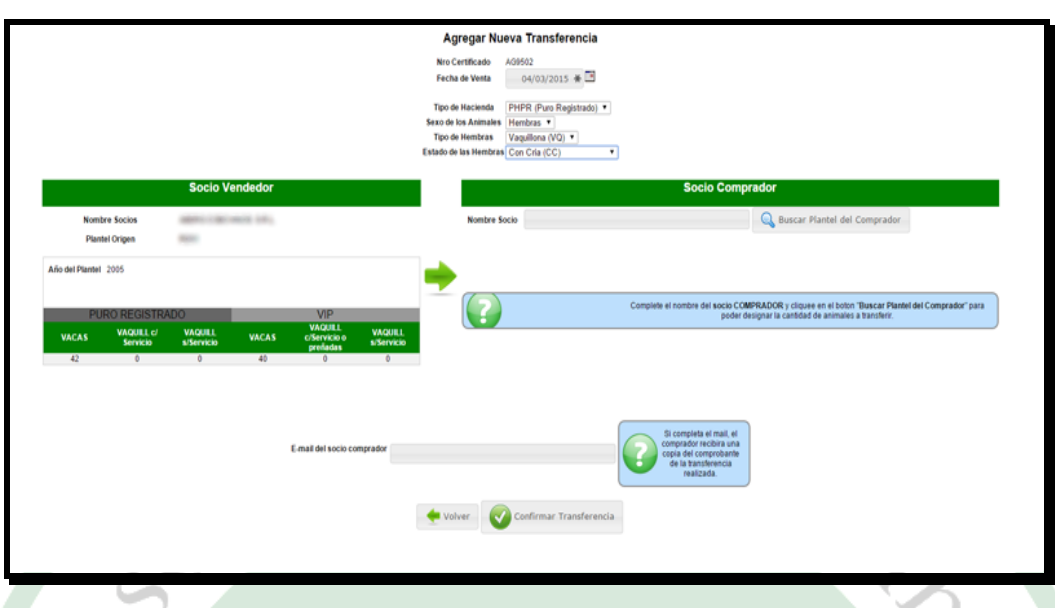

Imagen 10 - Agregar una nueva transferencia (en este ejemplo: transferencia de animales)

Una vez confirmada la transferencia una nueva ventana le solicitará ingrese la "<u>Clave de Transferencias</u>" (la creada cuando se registró en el sistema) y presione en "**Confirmar**".

En breves segundos se le notificará en pantalla si la transferencia se ha realizado correctamente o no y recibirá un E-mail con el comprobante por la operación.

En el caso de que haya completado la dirección de correo electrónico del destinatario de la transferencia, él también recibirá el comprobante.

Es importante tenga presente que las transferencias implican un movimiento de stock tanto del vendedor como del comprador (si tuviera plantel AACH), por lo que restará en uno y sumará en otro.

<u>NOTA:</u> A medida que vaya ingresando el nombre/apellido de la persona, el sistema realizará una búsqueda automática para encontrar una coincidencia sobre lo que usted tipee, ayudándolo a encontrar al socio.

Es importante que siempre seleccione el nombre de la persona exactamente como figura en el listado que se muestra en pantalla. Pero si por alguna razón, <u>no lo</u> <u>encuentra</u>, puede existir la coincidencia de que se trate de un socio que aún no tiene plantel en la AACH. Ante esta situación, el Sistema le notificará por pantalla y podrá continuar con la operación normalmente.

# 6) Certificados de Semen.

Esta sección muestra todos los certificados que se encuentran cargados en el Sistema, detallando entre otras cosas, nombre del Centro emisor, nombre del animal, HBA, tatuaje, fecha de venta y stock de semen.

Podrá buscarlos por diferentes criterios (nombre, tipo de toro, apodo, variedad, tatuaje, HBA, etc.), e imprimir un informe con los certificados cargados, cliqueando en "Imprimir Reporte".

Haciendo clic en el botón **"Editar**" que se encuentra a la derecha de la tabla (**Imagen 11**), puede actualizar el stock de semen, sólo restando y nunca agregando más dosis de las que figuran en el certificado original.

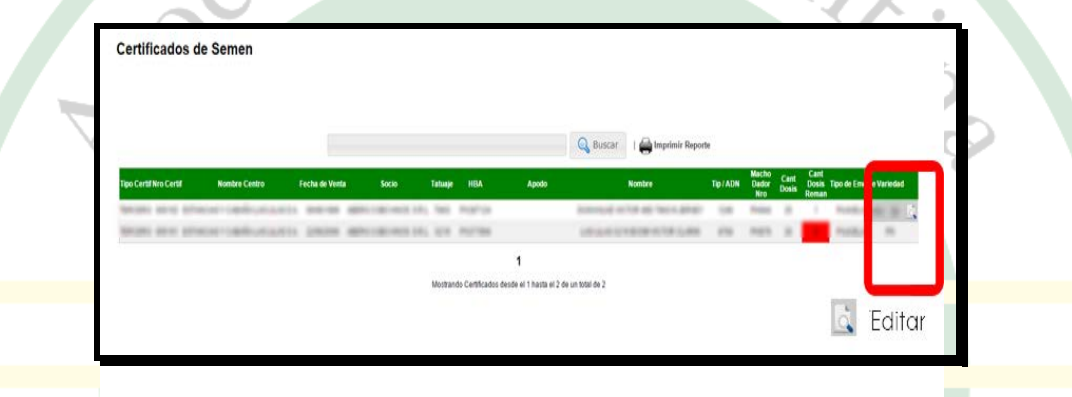

Imagen 11 - Pantalla principal de la sección "Certificados de Semen".

Si elige **"Editar"**, se cargará una pantalla que mostrará un detalle de todos los datos del certificado seleccionado (**Imagen 12**). Podrá entonces modificar el apodo del toro al cual corresponde el certificado y la cantidad de dosis remanentes. Una vez finalizado, presione el botón **"Guardar Cambios"** y se le avisará en pantalla si se ha realizado correctamente o no. Recibirá por E-mail el comprobante de la operación.

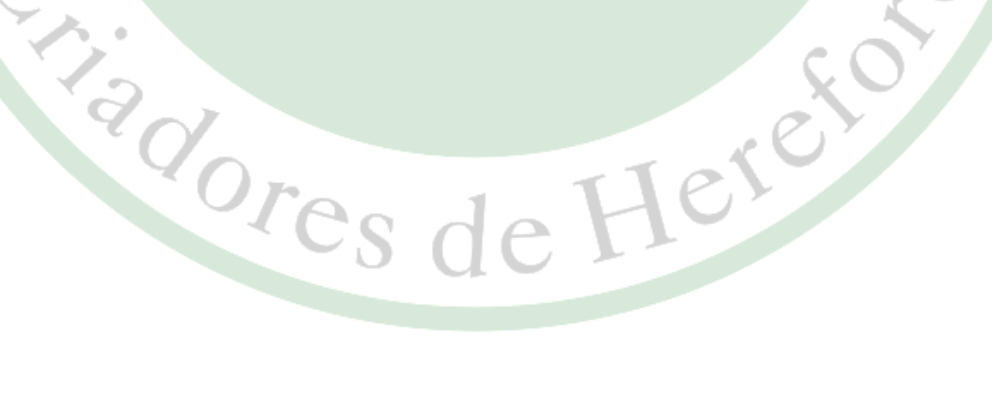

|                      | Editar Certificado:                      |
|----------------------|------------------------------------------|
| Nro C                | Certificado                              |
| Fecha                | a de Venta:                              |
|                      | Tipo:                                    |
| Nomb                 | pre Centro                               |
| Tipo d               | de Envase:                               |
| Cast Desire          | riginal:                                 |
| Ren                  | nanente: 1                               |
|                      | HBA:                                     |
| Ta                   | atuaje:                                  |
| A                    | upodo:                                   |
| No                   | ombre.                                   |
| Тір                  | b/ADN:                                   |
| Macho                | Dador Nro:                               |
| Va                   | uriedad:                                 |
|                      | << Volver Guardar Camblos                |
| Imagen 12 – Modific. | ación de dosis del certificado de semen. |

## 7) Declaración de Servicio.

Esta sección muestra todas las declaraciones que se encuentran cargadas en el Sistema, detallando entre otras cosas, Nº de declaración, Nº de folio, Nº de plantel/año y fecha en que se realizó el servicio.

Podrá buscar por distintos criterios (N° de declaración, plantel, fecha de servicio, etc.) y ver en detalle cada una de ellas, cliqueando en el botón "*Ver Detalles*" que se encuentra a la derecha de la tabla (*Imagen 13*).

| 🕂 Crear Declaración          | de Servicio    |              |         |          |                    | Q Buscar |                |  |
|------------------------------|----------------|--------------|---------|----------|--------------------|----------|----------------|--|
| Nro<br>Declaracion Nro Folio | Nro<br>Plantel | Socio        | Desde   | Hasta    | Fecha<br>Recepcion | Ter      |                |  |
| senar                        | 1001 1001      | 1000403-045  | timine. | 107100   |                    |          |                |  |
| 10108                        | -              |              | -       | -        |                    |          |                |  |
| 6760                         | state and      | 100.002.005  | 100200  | 111000   |                    | 10       | 🔍 Ver Detalles |  |
| 10700                        | -              |              | 10100   | 10000    |                    |          |                |  |
| 10027                        | 101.003        |              | 1.000   | 101203   |                    |          |                |  |
| 10075                        | -              | COLUMN 141   | 1000    | 10103    |                    |          |                |  |
| sense to                     | -              | CORDONAL DRV | 1.000   |          |                    |          |                |  |
| allor 1                      | -              | CORONAL PRO  | 1000    | 1-108    |                    |          |                |  |
| 10010                        | -              | COLUMN 181   | 1.00    | 1.071008 |                    |          |                |  |
| amers .                      | -              |              | 1000    | 1-1-1    |                    | 26       |                |  |

Imagen 13 - Pantalla principal de la sección "Declaración de Servicio"

Al ingresar en la vista detallada, se cargará una pantalla (*Imagen 14*), con todos los datos de la declaración seleccionada.

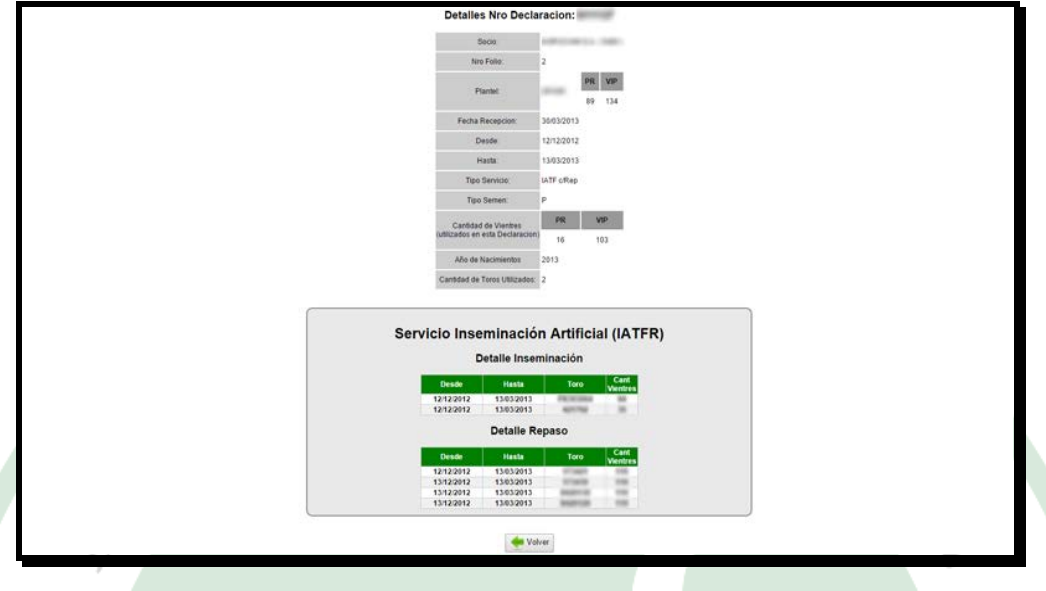

Imagen 14 - Vista de detalles de una declaración de servicio

Si desea generar una nueva, debe cliquear en el botón "Crear Declaración de Servicio" que se encuentra en la pantalla principal de Declaraciones de Servicio. (Imagen 13)

El sistema le solicitará que ingrese uno a uno todos los datos requeridos (fecha de declaración, plantel, año de servicio, etc.). (*Imagen 15*).

|                     |                  |         |                     |                |                          |                              |                               | H                     | Sist         | tema de Autogest                                                           | ón PR         |                                                                            |
|---------------------|------------------|---------|---------------------|----------------|--------------------------|------------------------------|-------------------------------|-----------------------|--------------|----------------------------------------------------------------------------|---------------|----------------------------------------------------------------------------|
|                     |                  |         |                     |                |                          |                              |                               |                       |              |                                                                            |               | Bienvenido I Uttima Visita: El 24-04-2015 a las 14:38:20   🕞 Cerrar Sesión |
| Dates<br>Personales | Establecimientos | Plantel | Toros T<br>Padres T | Fransferencias | Certificados<br>de Semen | Declaraciones<br>de Servicio | Solicitudes<br>de Inspección  | Resultat<br>de Inspec | dos<br>sción | Animales posibles<br>pera Control                                          |               |                                                                            |
| - Volver            |                  |         |                     |                |                          |                              | Fecha Declaración<br>Folio    | 26/04/20              | Nuev         | va Declaracion Nro:<br>012011                                              |               | SERVICIO O                                                                 |
|                     |                  |         |                     |                |                          |                              | Plantel<br>Conthinentes Tobal | Selecci               | ione el pl   | lantel y año correspondiente                                               | -             | DE C                                                                       |
|                     |                  |         |                     |                |                          |                              | Vites Servicio                | PR                    | Ū            | VIP                                                                        | 0             | 1 KO                                                                       |
|                     |                  |         |                     |                |                          |                              | Año de Servicio               |                       |              |                                                                            |               | AME                                                                        |
|                     |                  |         |                     |                |                          |                              | Periodo de Servicio           | × 0                   | Desde:       | Hasta                                                                      |               | PAR                                                                        |
|                     |                  |         |                     |                |                          |                              | Año de Nacimiento:            |                       |              |                                                                            |               | <b>_</b>                                                                   |
|                     |                  |         |                     |                |                          |                              |                               |                       | - Servi      | Sorvicio Natural<br>Toros<br>Construction<br>Icio Natural a Corra<br>Toros | 5             |                                                                            |
|                     |                  |         |                     |                |                          |                              |                               |                       |              | ा                                                                          | tal de Vientr | es Utilizados en "Netural a Corral": 0                                     |

Imagen 15 - Creación de una nueva declaración de servicio.

Una vez que se llenan esos datos, debe completar Tipo de Servicio y fecha de realización.

Para poder agregar toros a cada tipo de servicio, debe presionar el botón "+" (para agregar uno nuevo) o bien "-" (para quitar alguno ya agregado).

Cada vez que presione el botón "+", en una nueva ventana aparecerá el listado de todos los toros padres que posee activos para servicio. Al localizar el deseado, deberá presionar el botón "*Agregar*" (*Imagen 16*) y automáticamente el toro se agregará al listado del servicio correspondiente (*Imagen 17*),

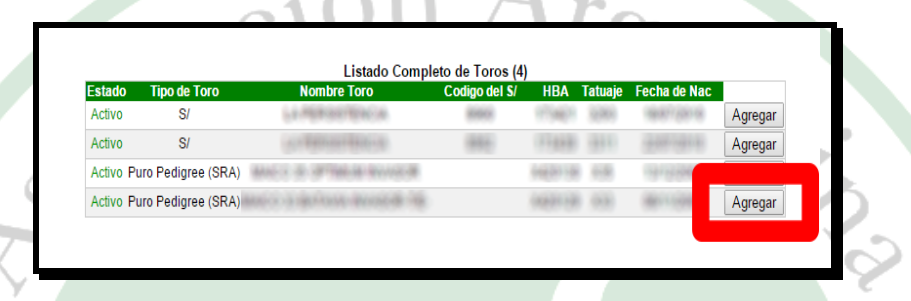

Imagen 16 - Ventana emergente que muestra el listado de los toro padres disponibles. A la derecha de cada toro se puede ver el botón "Agregar".

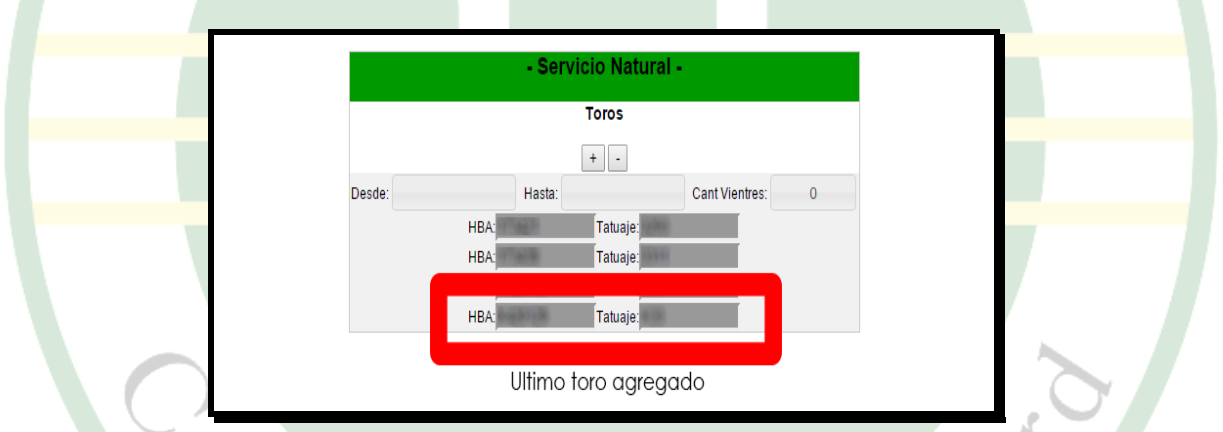

Imagen 17 - Último toro agregado al tipo de servicio Natural (luego de presionar en "Agregar" en el listado de toro padres).

<u>NOTA:</u> Hasta que usted no confirme la declaración que actualmente está creando (botón "**Crear Declaración de Servicio**") usted puede realizar todas las modificaciones que considere necesarias: agregar más toros, quitar algún toro agregado por error, modificar fechas, etc. De acuerdo con la metodología utilizada al aplicar I.A. (tabulados en pantalla), deberá ingresar la cantidad de vientres asignados a cada toro en "*Cantidad de Vientres*". El Sistema automáticamente calculará las "dosis necesarias" que requerirá ese tipo de servicio, que será mostrado en pantalla (*Imagen 18*) y restado de su stock.

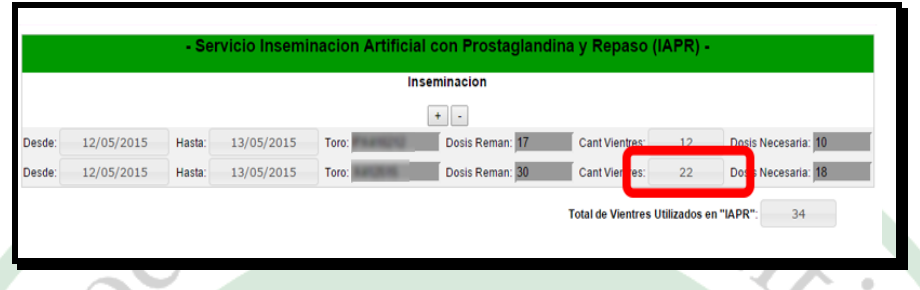

Imagen 18 - Ingreso de cantidad de vientres inseminados por toro.

Cuando considere que ha finalizado la carga, presione el botón "*Crear Declaración de Servicio*" (en el sector inferior de la pantalla) y se le avisará si se ha generado correctamente o no. Si le faltara ingresar algún dato o no cumple con los parámetros establecidos, el Sistema le notificará la causa del mismo, para su corrección. Una vez confirmada la operación, recibirá por E-mail el comprobante.

# 8) Solicitud de Inspección.

Esta sección muestra todas las solicitudes que han sido cargadas utilizando el Sistema de Autogestión PR. Asimismo le brinda la oportunidad de obtener el Formulario para cargarlo al Sistema, de manera simple y rápida siguiendo los pasos detallados en pantalla (**Imagen 19**).

Una vez confirmada la Solicitud por medio del botón "Subir Archivo", será notificado por pantalla si se ha realizado correctamente o no. Una vez confirmada la operación, recibirá por E-mail el comprobante. Programa Puro Registrado Hereford - Sistema de Autogestión

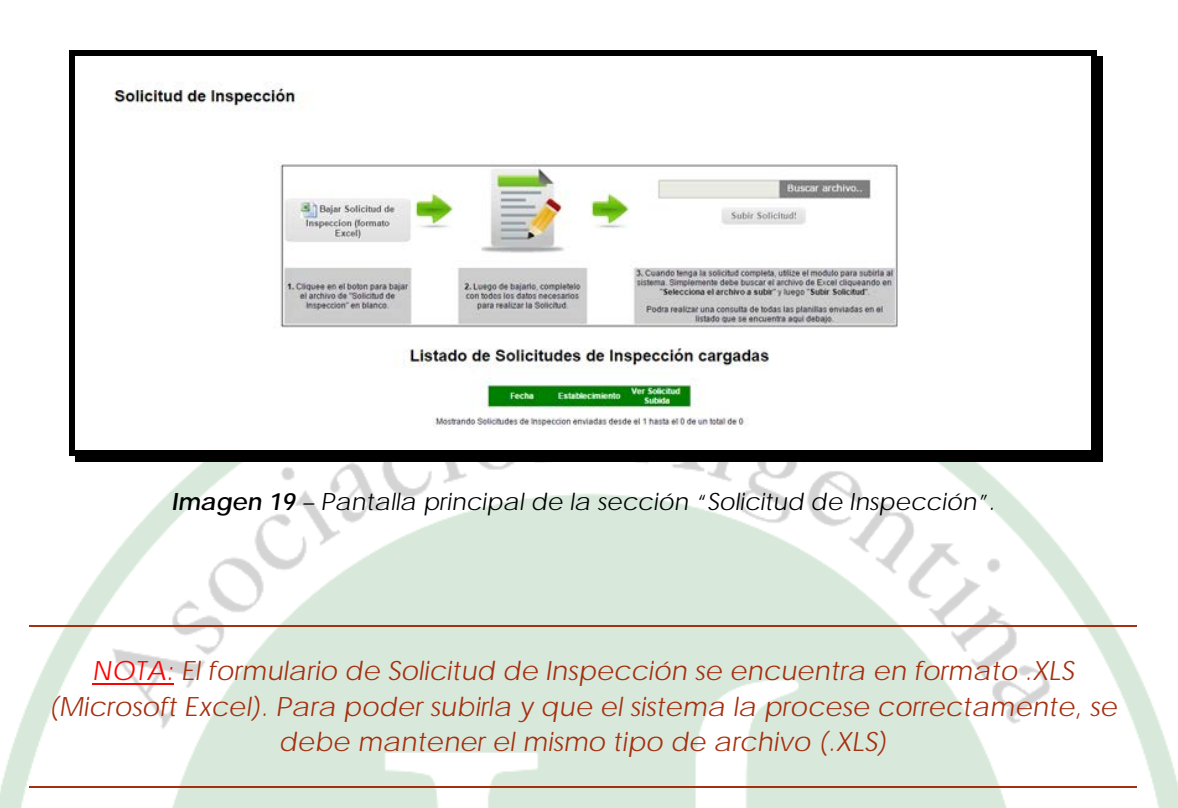

Si deseara ver alguna solicitud cargada previamente, haga clic en el botón "Ver Solicitud de Inspección" que se encuentra a la derecha de la tabla (Imagen 20) y una copia se descargará en su computadora.

| Bajar Solicitud de<br>Inspeccion (formato<br>Excel)                                        |                                                                                                  | Buscar archivo<br>Subir Solicitud!                                                                                                    |
|--------------------------------------------------------------------------------------------|--------------------------------------------------------------------------------------------------|----------------------------------------------------------------------------------------------------|
| 1. Cliquee en el boton para bajar<br>el archivo de "Solicitud de<br>Inspeccion" en blanco. | 2. Luego de bajarlo, completelo<br>con todos los datos necesarios<br>para realizar la Solicitud. | <ol> <li>Cuando tenga la solicitud completa, utilize el modulo para subirla al<br/>sistema. Simplemente debe buscar el archivo de Excel cliqueando en<br/>"Selecciona el archivo a subir" y luego "Subir Solicitud".</li> <li>Podra realizar una consulta de todas las planillas enviadas en el<br/>listado que se encuentra a qui debajo.</li> </ol> |
| List                                                                                       | tado de Solicitudes de<br>Fecha Establecimie<br>24/03/2015                                       | Inspección cargadas                                                                                                    |
|                                                                                            | 1                                                                                                | Ver Solicitud de Inspeccion                                                                                                    |

Imagen 20 - Listado de solicitudes cargadas, con la opción de descargar una copia.

#### 9) Resultados de Inspección.

Esta sección muestra en detalle todos los resultados que se encuentran cargados en el Sistema y permite la búsqueda por distintos criterios (número de resultado, establecimiento, inspector, etc.), como así también ver el detalle de cada una, haciendo clic en el botón **"Ver Inspección"** que se encuentra a la derecha de la tabla (**Imagen 21**).

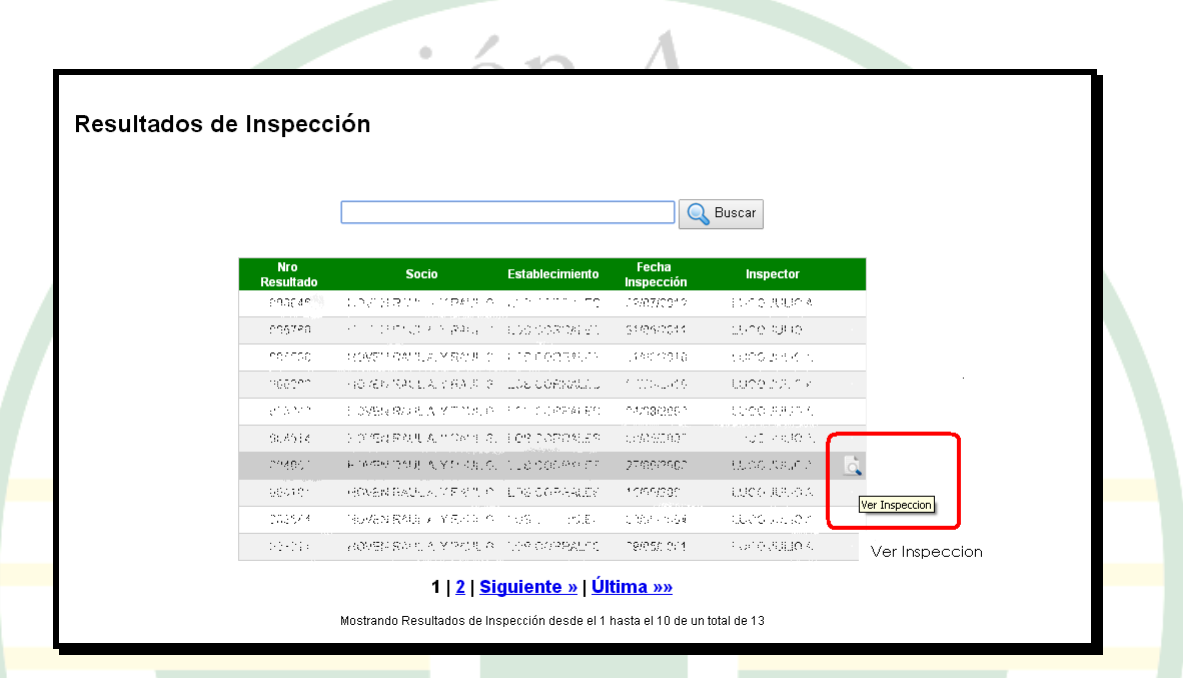

Imagen 21 - Pantalla principal de la sección "Resultados de Inspección"

De esta manera podrá acceder en Modo Consulta a los datos generales, los movimientos de entrada y salida del plantel que se inspeccionó, cantidades de hembras y machos e informe general con observaciones realizadas por el Inspector (*Imagen 22*).

|                                          |                                                          |                                          | F                                                                            | tesultado                                      | de Inspección                                          | n Nro:                                                | •                              |                                                                                      |                                              |  |  |
|------------------------------------------|----------------------------------------------------------|------------------------------------------|------------------------------------------------------------------------------|------------------------------------------------|--------------------------------------------------------|-------------------------------------------------------|--------------------------------|--------------------------------------------------------------------------------------|----------------------------------------------|--|--|
|                                          |                                                          |                                          | tico de Resu                                                                 | Rado                                           | Inspect                                                | br: minimum                                           | -                              |                                                                                      |                                              |  |  |
|                                          |                                                          |                                          | Nito Soci                                                                    | 0                                              | Establecim                                             | serio:                                                |                                |                                                                                      |                                              |  |  |
|                                          |                                                          |                                          | Nombre Sc                                                                    | icie:                                          | Locald                                                 | ad in in                                              | 1.1                            |                                                                                      |                                              |  |  |
|                                          |                                                          |                                          | Planke                                                                       | and a                                          |                                                        |                                                       |                                |                                                                                      |                                              |  |  |
|                                          |                                                          |                                          | HEROMONIC STREET                                                             | 05/09/0                                        | -                                                      |                                                       |                                |                                                                                      |                                              |  |  |
|                                          |                                                          |                                          | Fecha de Sol                                                                 | ionut                                          | Reinspecc                                              | 568 7: I                                              |                                |                                                                                      |                                              |  |  |
|                                          |                                                          |                                          | Fecha de Inip                                                                | eccion.                                        |                                                        |                                                       |                                |                                                                                      |                                              |  |  |
|                                          |                                                          |                                          |                                                                              |                                                |                                                        |                                                       |                                |                                                                                      |                                              |  |  |
| imientos Hembras y Hachos Informe Genera | 6                                                        |                                          |                                                                              |                                                |                                                        |                                                       |                                |                                                                                      |                                              |  |  |
|                                          |                                                          |                                          |                                                                              |                                                | Movimiento                                             | 6                                                     |                                |                                                                                      |                                              |  |  |
|                                          |                                                          | _                                        |                                                                              |                                                |                                                        |                                                       |                                |                                                                                      |                                              |  |  |
|                                          |                                                          | mone                                     | HOTHO                                                                        | PU                                             | PURO REGISTRADO                                        |                                                       |                                | VIP                                                                                  |                                              |  |  |
|                                          |                                                          | TPODE                                    | MOTINO                                                                       |                                                | VICTURE of                                             | VACULE                                                | 1.000                          | VAQUEL                                                                               | VACUEL                                       |  |  |
|                                          |                                                          | TIPO DE<br>MOVIMENTO                     | MOTIVO                                                                       | VACAS                                          | VAQUELE of<br>Service                                  | VAQUELL<br>s/Service                                  | VACAS                          | VAQUEL<br>c/Servicio o<br>prefadas                                                   | VAQUEL<br>s/Servicio                         |  |  |
|                                          | Existencia Anterio                                       | TIPO DE<br>MOVIMENTO                     | MOTINO                                                                       | VACAS                                          | VAQUEL c/<br>Service                                   | VAQUEL                                                | VACAS                          | VAQUEL<br>c/Servicio o<br>prefiedas                                                  | VAQUEL<br>s/Servicio                         |  |  |
|                                          | Existencia Anterio                                       | Entrada                                  | MOTIVO<br>Congras                                                            | VACAS<br>215<br>142                            | VAQUELE C/<br>Services<br>21<br>0                      | VAQUEL<br>Si Servicio                                 | VACAS<br>D<br>O                | VAQUEL<br>OServico o<br>prefedas<br>0                                                | VAQUEL<br>SServicio                          |  |  |
|                                          | Existencia Anterio<br>1<br>2                             | Entrada<br>Salida                        | MOTIVO<br>Congras<br>Canthio Categoria                                       | VACAS<br>215<br>142<br>0                       | VAQUEL c/<br>Service<br>0<br>0                         | VAGUEL<br>s/Service<br>0<br>3                         | VACAS<br>D<br>O                | VAQUEL<br>c/Service o<br>previatus<br>0<br>0                                         | VACURE:<br>Stervice<br>0<br>0                |  |  |
|                                          | Exintencia Anterio<br>1<br>2<br>3                        | Entrada<br>Entrada                       | MOTIVO<br>Congras<br>Cantos Categoria<br>Cantos Categoria                    | VACAS<br>215<br>142<br>0<br>0                  | VAQUELLC/<br>Service<br>21<br>0<br>0<br>3              | VAQUEL<br>S-Servicio                                  | 0<br>0<br>0                    | VAQUEL<br>cService o<br>prefedas<br>0<br>0<br>0                                      | VAQUEL<br>MSRIVED<br>0<br>0<br>0             |  |  |
|                                          | Existencia Anterio<br>1<br>2<br>3<br>4<br>Total Fotosfas | Entrada<br>Entrada<br>Entrada<br>Entrada | MOENO<br>Compras<br>Cambio Categoria<br>Cambio Categoria<br>Por Inspección   | VACAS<br>235<br>142<br>0<br>0<br>0             | VACUELL C'<br>Service<br>21<br>0<br>0<br>3<br>18<br>21 | VAQUEL<br>SService<br>0<br>0<br>3<br>0<br>0           | VACAS<br>0<br>0<br>0<br>0      | VACUL<br>CService o<br>prelatas<br>0<br>0<br>0<br>0                                  | VAQUEL<br>USRNico<br>0<br>0<br>0<br>0<br>0   |  |  |
|                                          | Exintencia Anterio<br>1<br>2<br>3<br>4<br>Total Entradas | Erbada<br>Salida<br>Entrada              | Compras<br>Compras<br>Cambio Categoria<br>Cambio Categoria<br>Por Inspeccian | VACAS<br>215<br>142<br>0<br>0<br>0<br>142<br>0 | VMQDELL c/<br>Service<br>0<br>0<br>3<br>18<br>21       | WAQUEL<br>STRIVICO<br>0<br>0<br>3<br>0<br>0<br>0<br>0 | VACAS<br>0<br>0<br>0<br>0<br>0 | VAQUEL<br>Diservice o<br>prefiedas<br>0<br>0<br>0<br>0<br>0<br>0<br>0<br>0<br>0<br>0 | VAQUEL<br>ultervice<br>0<br>0<br>0<br>0<br>0 |  |  |

Imagen 22 - Vista en detalle de un resultado de inspección.

14

## 10) Animales posibles para Control.

Esta sección es un apartado de consulta que le permitirá saber cuántos animales puede solicitar que se inspeccionen para un año de nacimiento determinado.

Para poder generar la consulta, debe tipear el año a consultar y luego hacer clic en "*Consultar*". En pantalla obtendrá la cantidad de animales posibles para control, según los parámetros establecidos en el Reglamento de PR, discriminados por sexo (*Imagen 23*).

| Animales posibles para control:                                                |
|--------------------------------------------------------------------------------|
| Ingrese animales de nacimiento: 2013 Q Consultar                               |
| Animales de Nacimiento: 2013                                                   |
| Disponibles<br>Toros PR Va PR                                                  |
| 38 126                                                                         |
| Imagen 23 – Pantalla principal de la sección "Animales posibles para Control". |
|                                                                                |
|                                                                                |
|                                                                                |
|                                                                                |
|                                                                                |
|                                                                                |
| NOTA: Ante cualquier duda o inconveniente con el Sistema de                    |
| Autogestion FR, no dude en contunicaise con hosotios.                          |
| Dto. de Puro Registrado (011) 4802-1019 // planteles@hereford.org.ar           |
| 80                                                                             |
| Ora I TIEL                                                                     |
| Cs de H                                                                        |
| J U U F                                                                        |